## Manuel 2 Configuration DE Mon Appli Android

Pour Le secteur de l'éducation Les associations Les entreprises Les centres hospitaliers Les Communautés religieuses Les familles Les centres culturels Tous...

> Par Désiré NJONTU Expert TIC njodesir@gmail.com

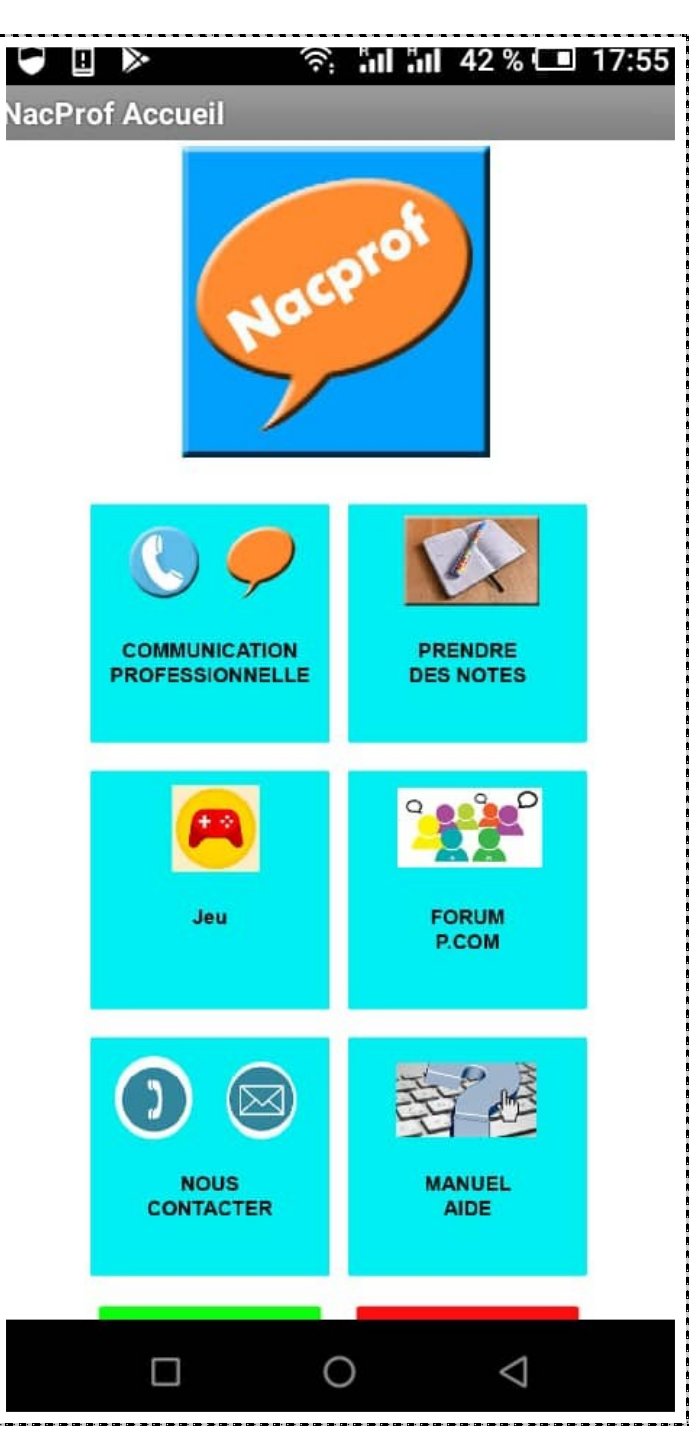

#### Qu'est-ce-que NacProf?

NacProf est une application Android innovante pour la communication, la gestion professionnelle de l'information dans les organisations, la prise des notes et le divertissement...

Elle a été developpée par Désiré NJONTU, Expert en technologies de l'information et de la communication dans l'éducation, Enseignant de langue, spécialiste en communication numérique...

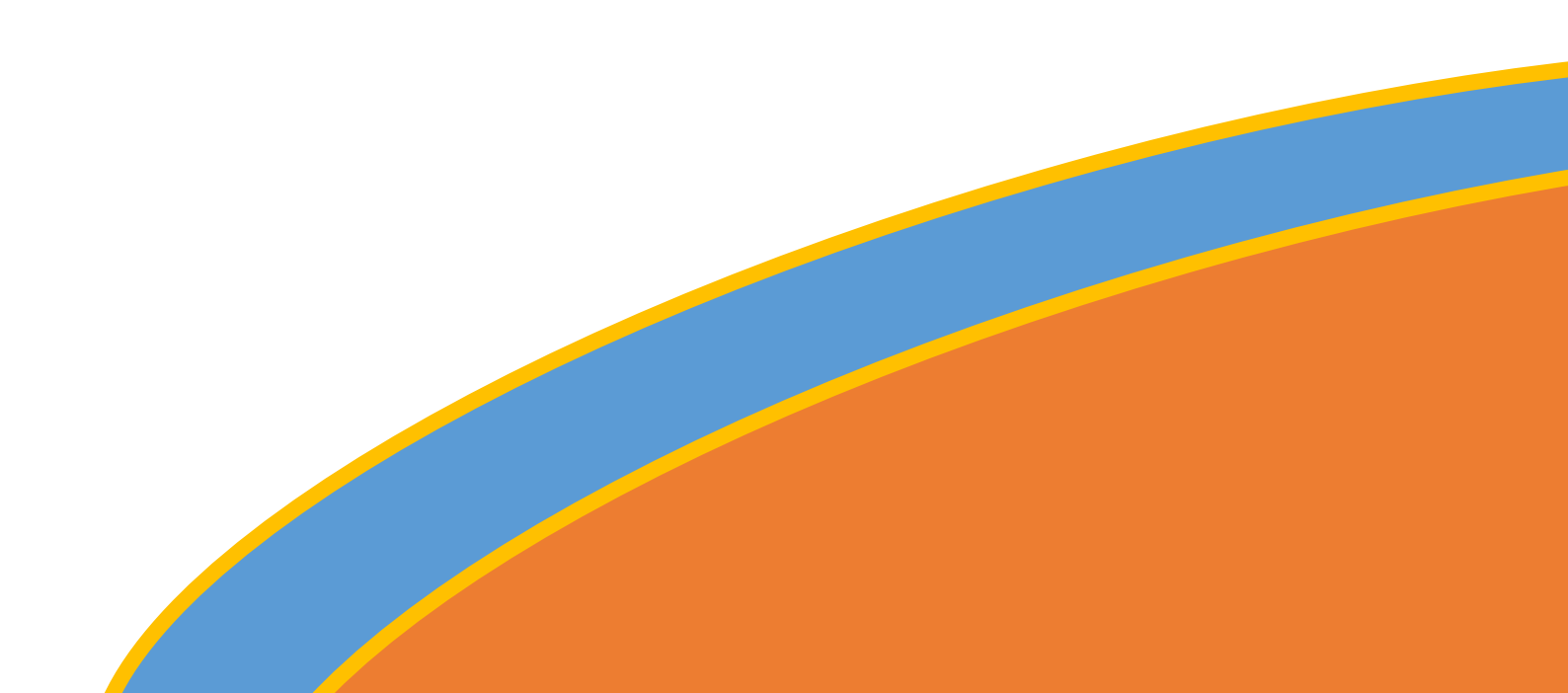

#### **Comment activer**

#### l'application NacProf?

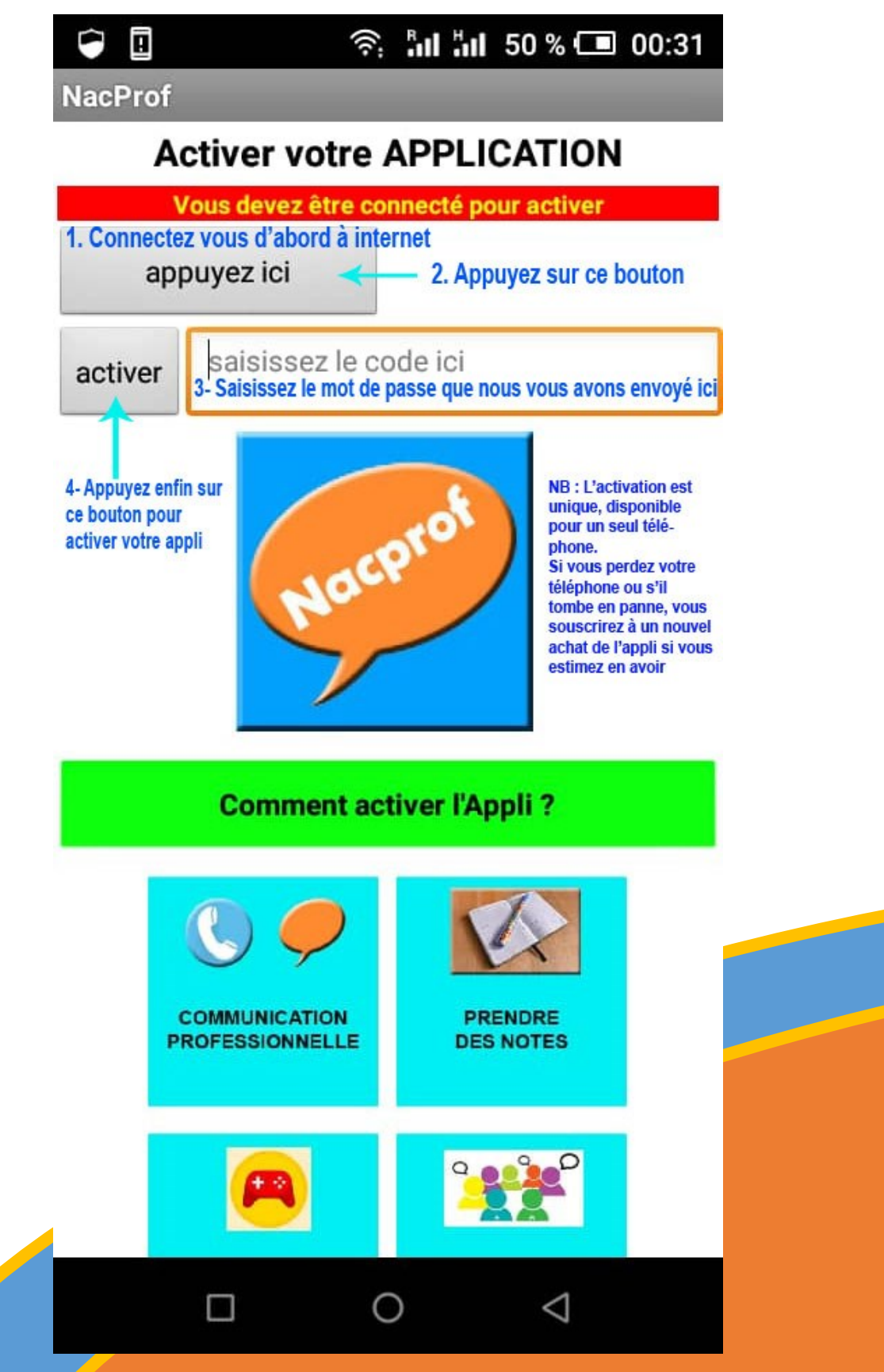

### Sommaire

| Qu'est-ce que NacProf ?                                             | 1  |
|---------------------------------------------------------------------|----|
| Comment activer l'application NacProf ?                             | 2  |
| Page d'Accueil NacProf                                              | 3  |
| Communication professionnelle                                       | 4  |
| Page d'accueil Communication Professionnelle                        | 5  |
| Comment renommer les différentes catégories ?                       | 8  |
| Comment enregistrer les numéros dans une catégorie ?                | 9  |
| Comment envoyer des messages groupés ?                              | 10 |
| Comment traduire les messages avant de les envoyer ?                | 11 |
| Comment partager les messages (Whatsapp/Facebook/Mail) ?            | 12 |
| Comment envoyer des messages individuels ?                          | 13 |
| Comment traduire des messages individuels avant de les envoyer ?    | 14 |
| Comment passer un appel individuel ?                                | 15 |
| Comment supprimer les numéros enregistrés ?                         | 16 |
| Comment sauvegarder / partager un contact / une liste de contacts ? | 17 |
| Prendre des notes                                                   |    |
| Comment Enregistrer, Lire, Sauvegarder et partager les notes ?      | 19 |
| Comment supprimer les notes ?                                       | 20 |
| Le jeu ATTRAPE NOIX                                                 | 21 |
| Page d'accueil du jeu / Présentation du jeu                         | 22 |

Page d'Accueil

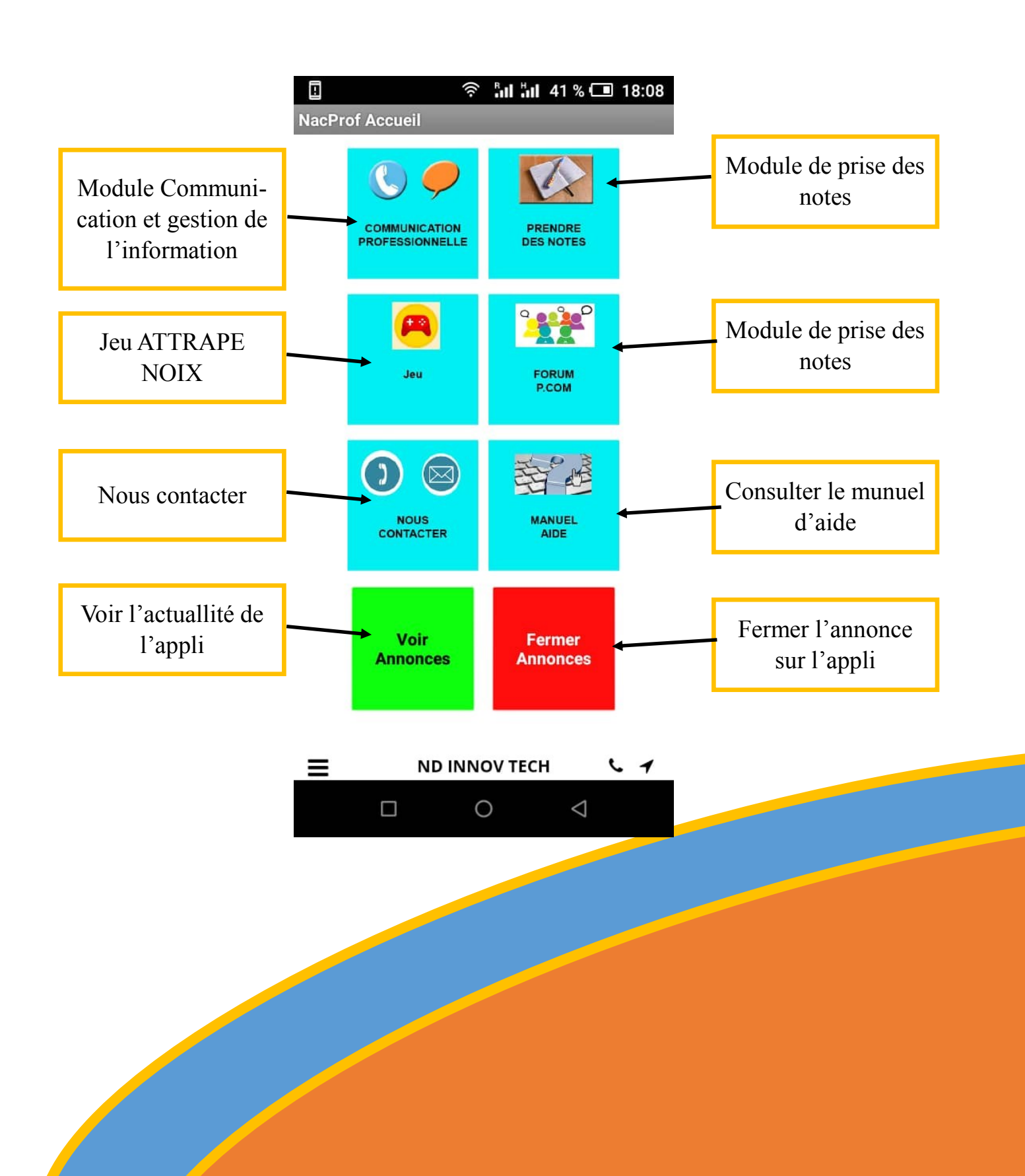

## MODULE COMMUNICATION PROFESSIONNELLE

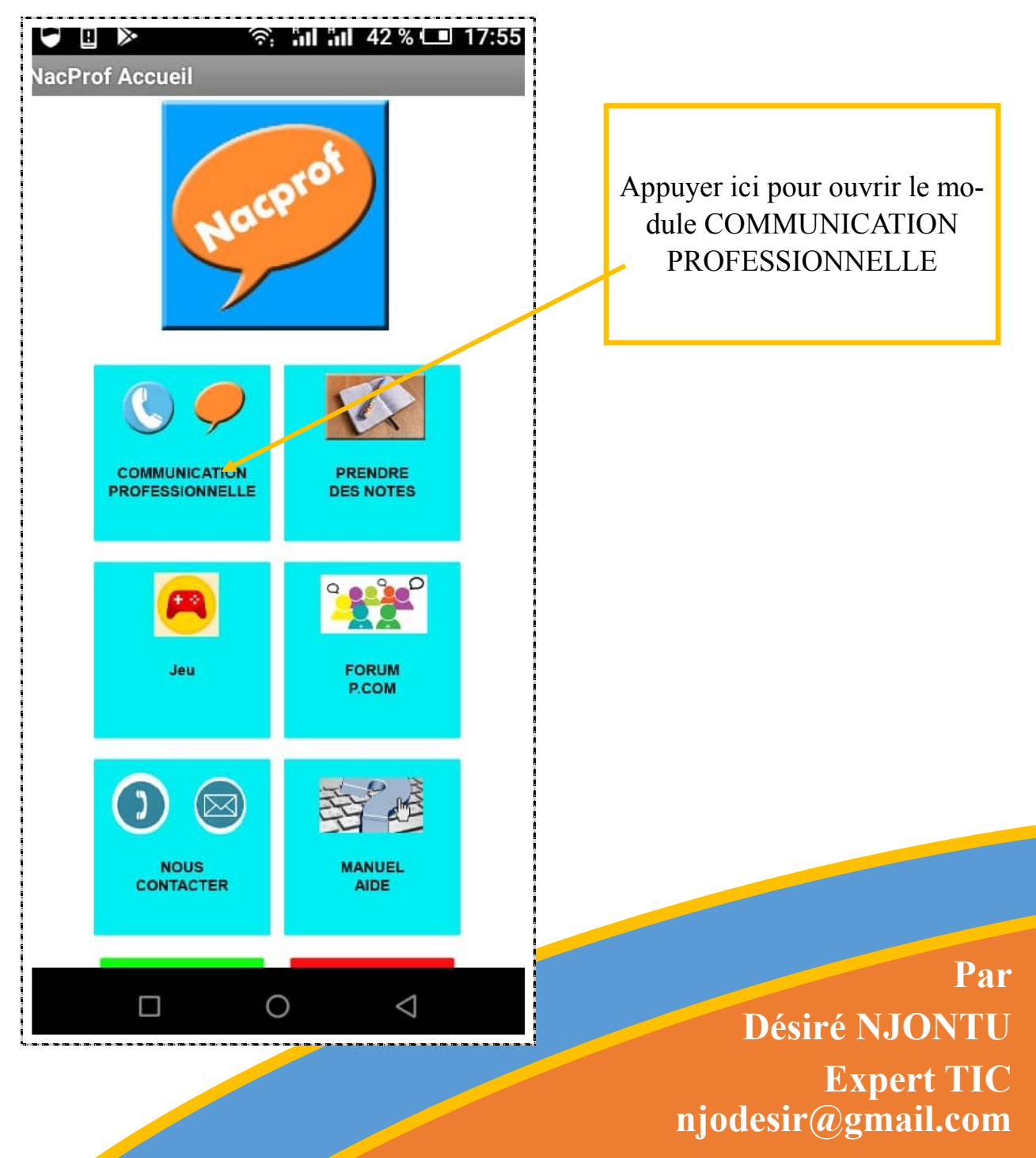

## Module Communication Professionnelle

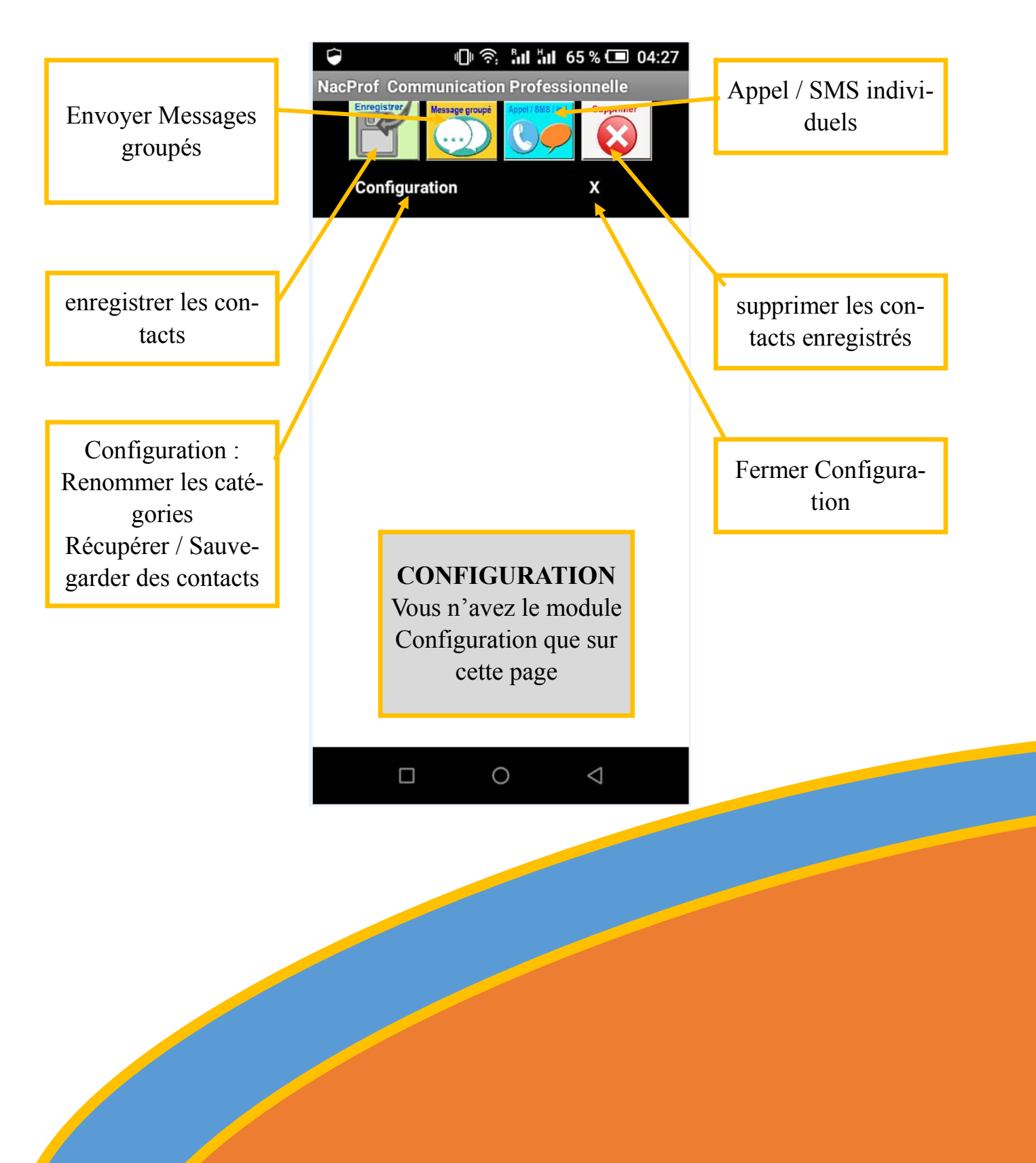

## Comment Configurer ? Renommer les 4 Catégories

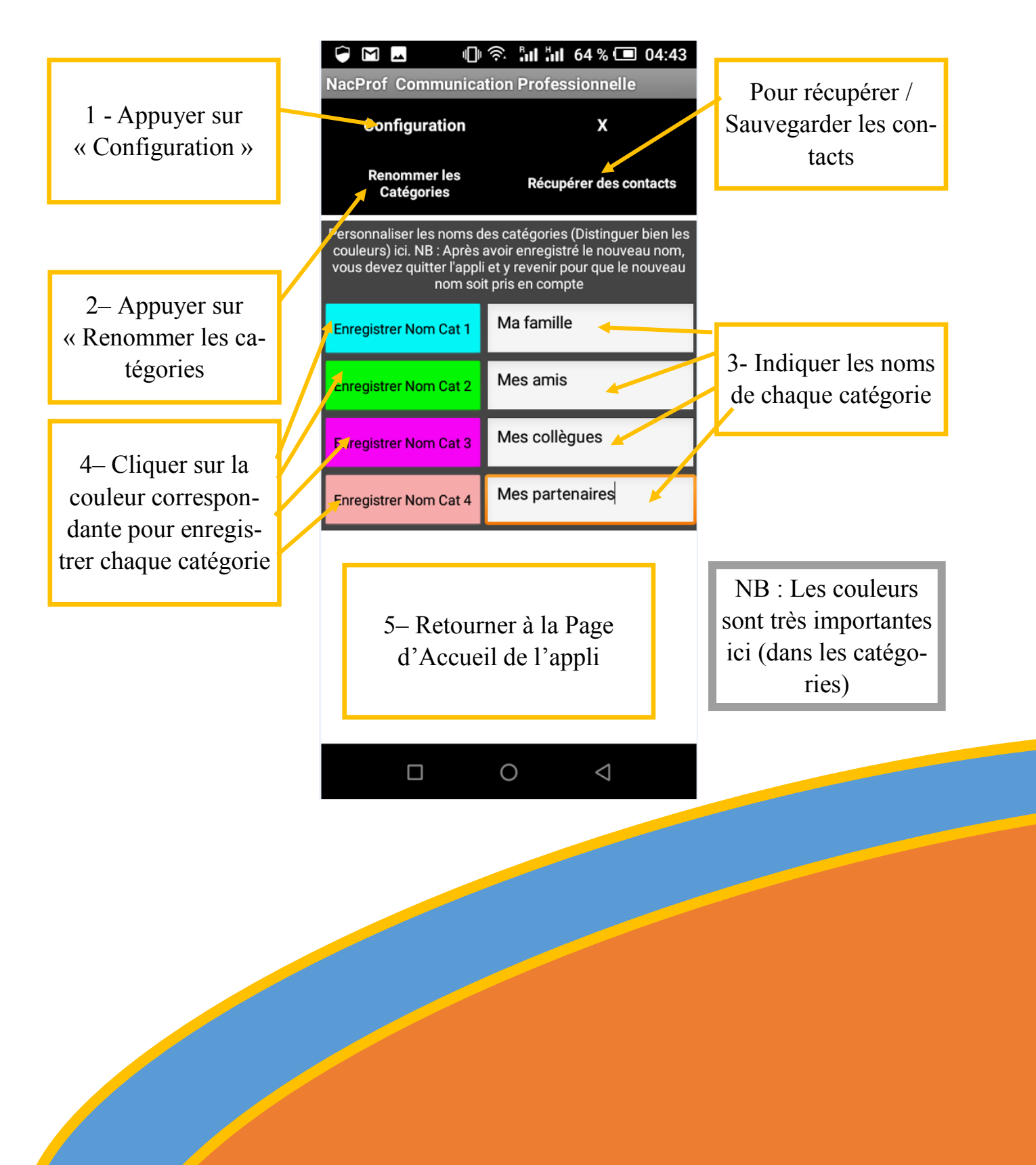

## Comment enregistrer les numéros dans une catégorie ?

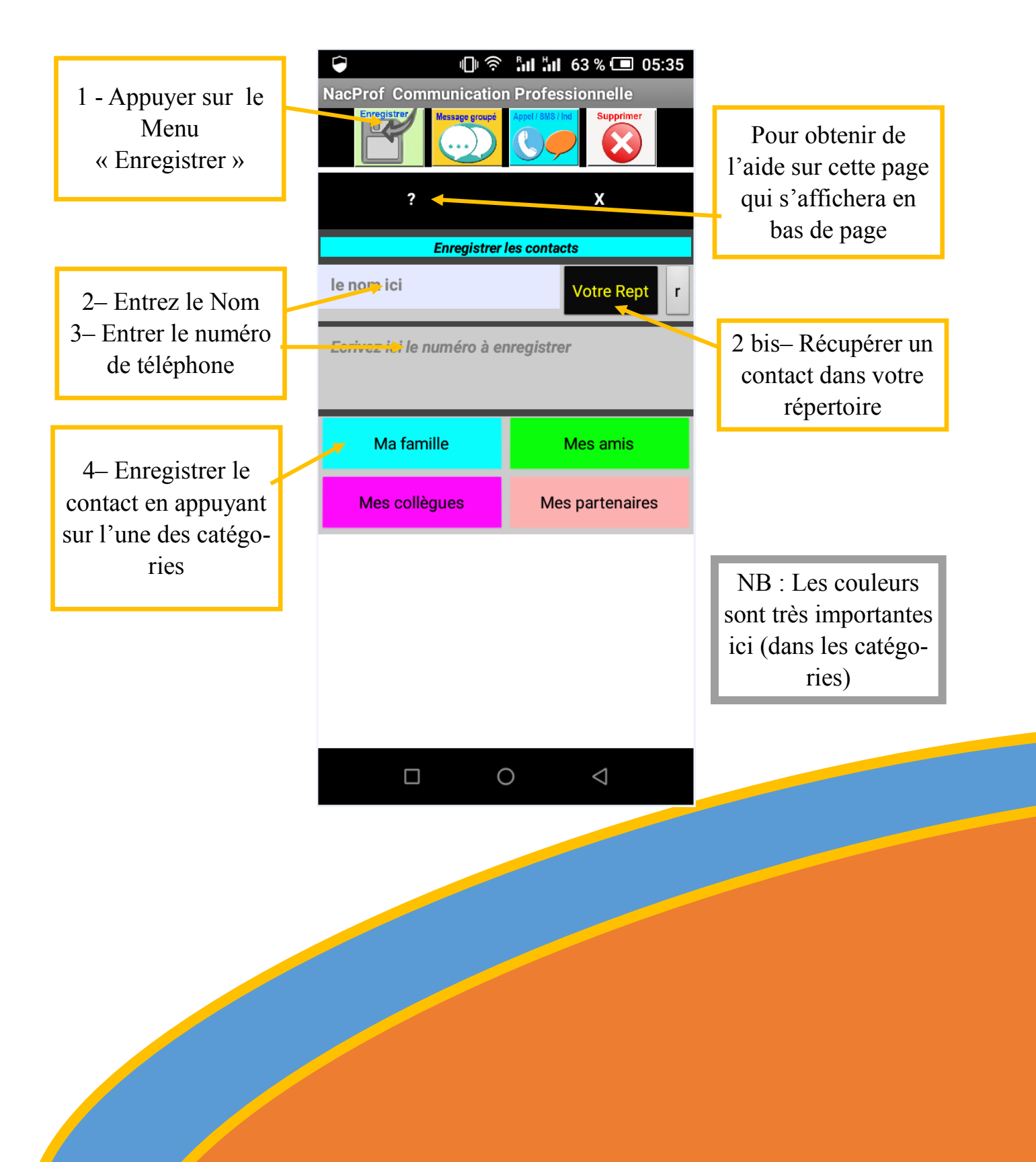

## Comment envoyer des messages groupés ?

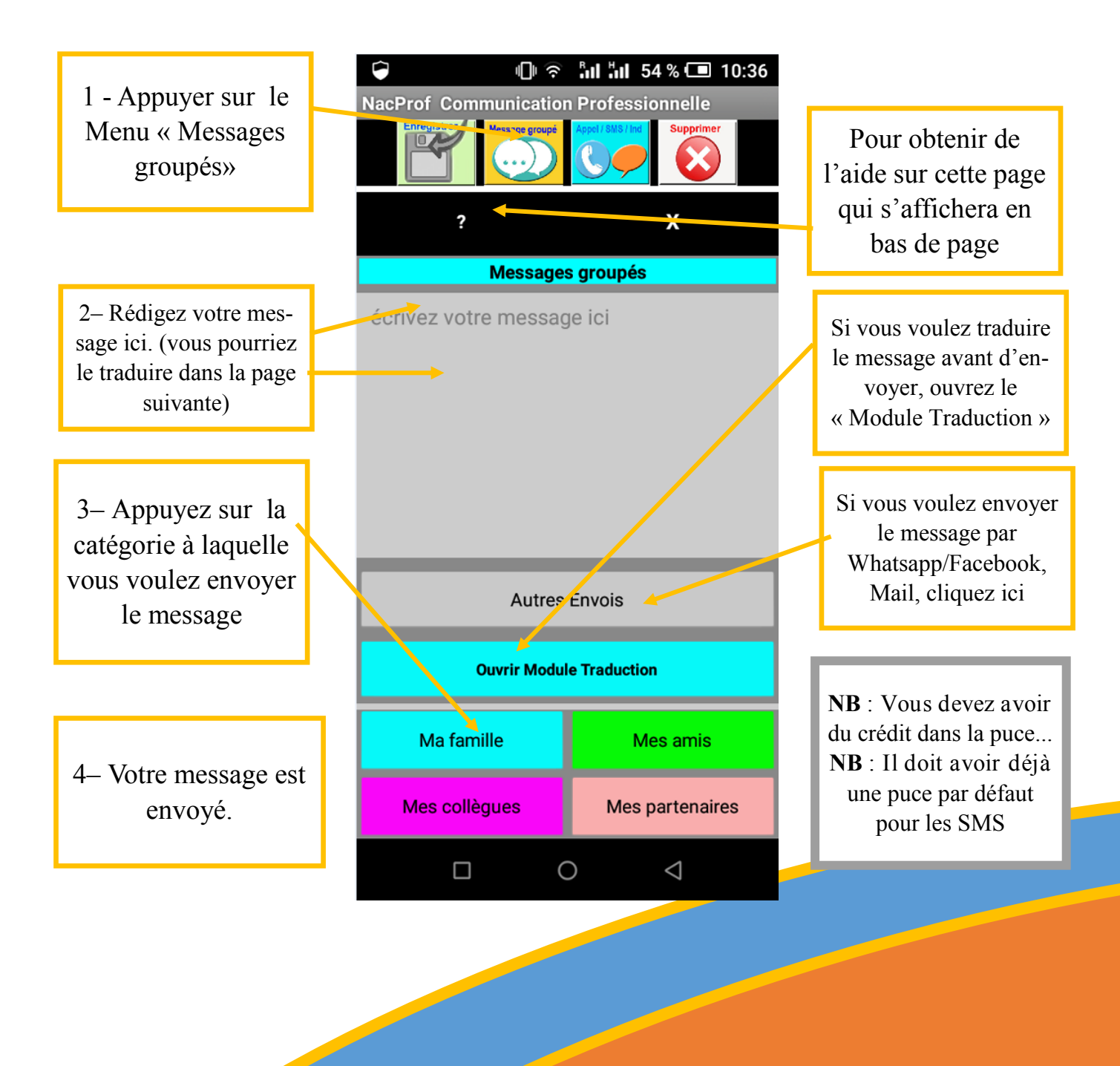

10

#### Comment traduire des messages avant de les envoyer ?

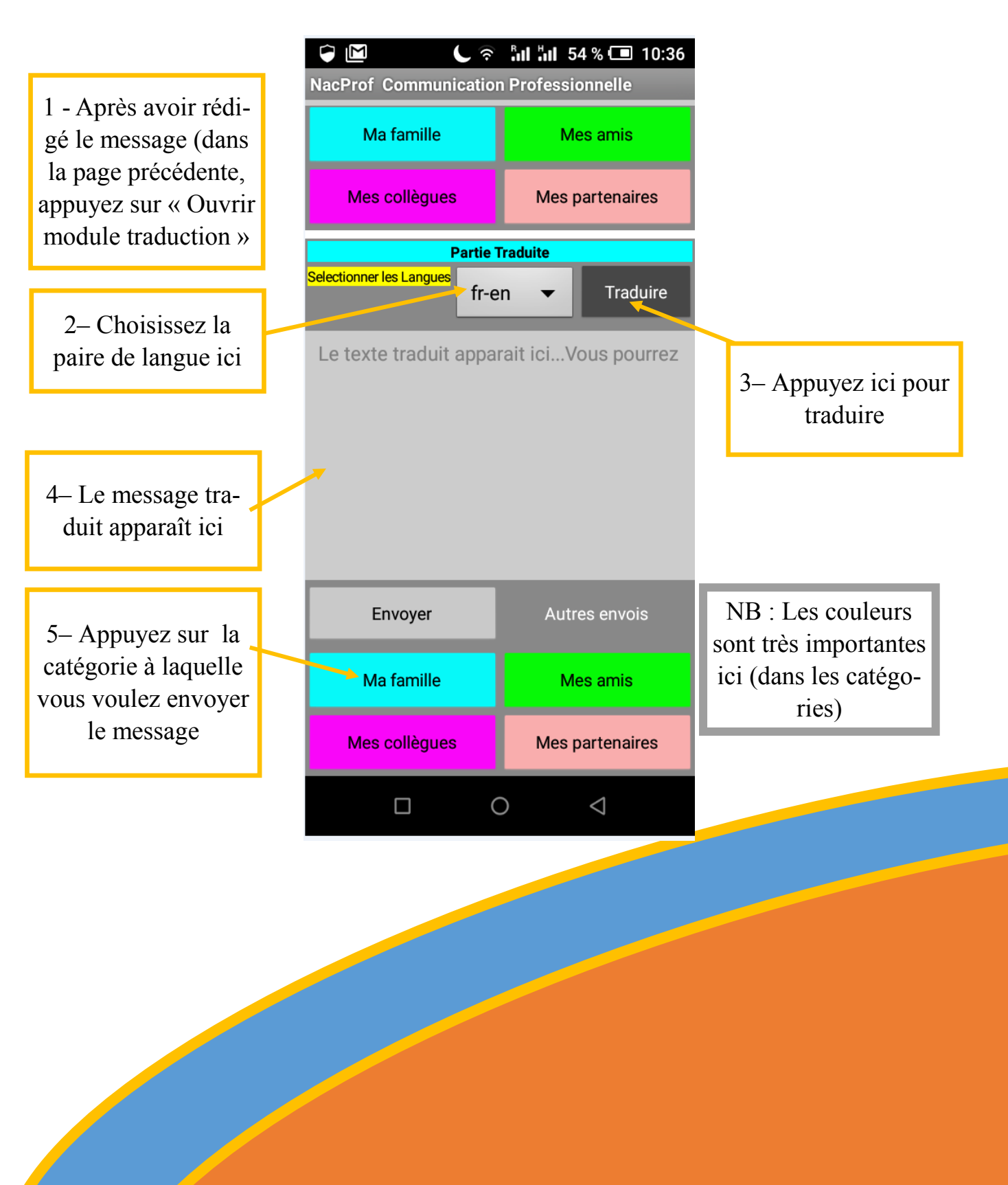

#### Comment partager les messages par Whatsapp/Facebook/mail ?

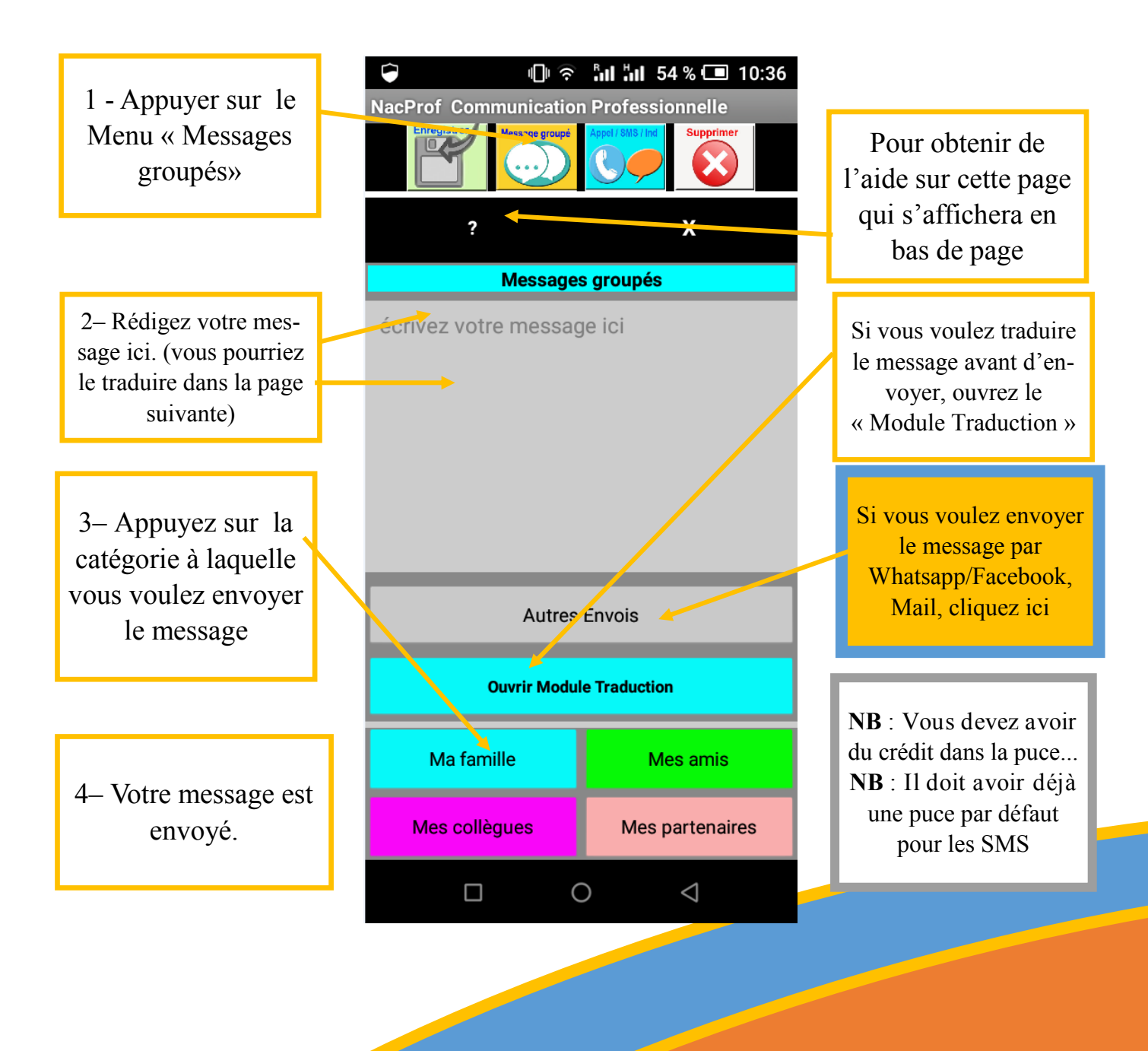

## Comment envoyer des messages individuels ?

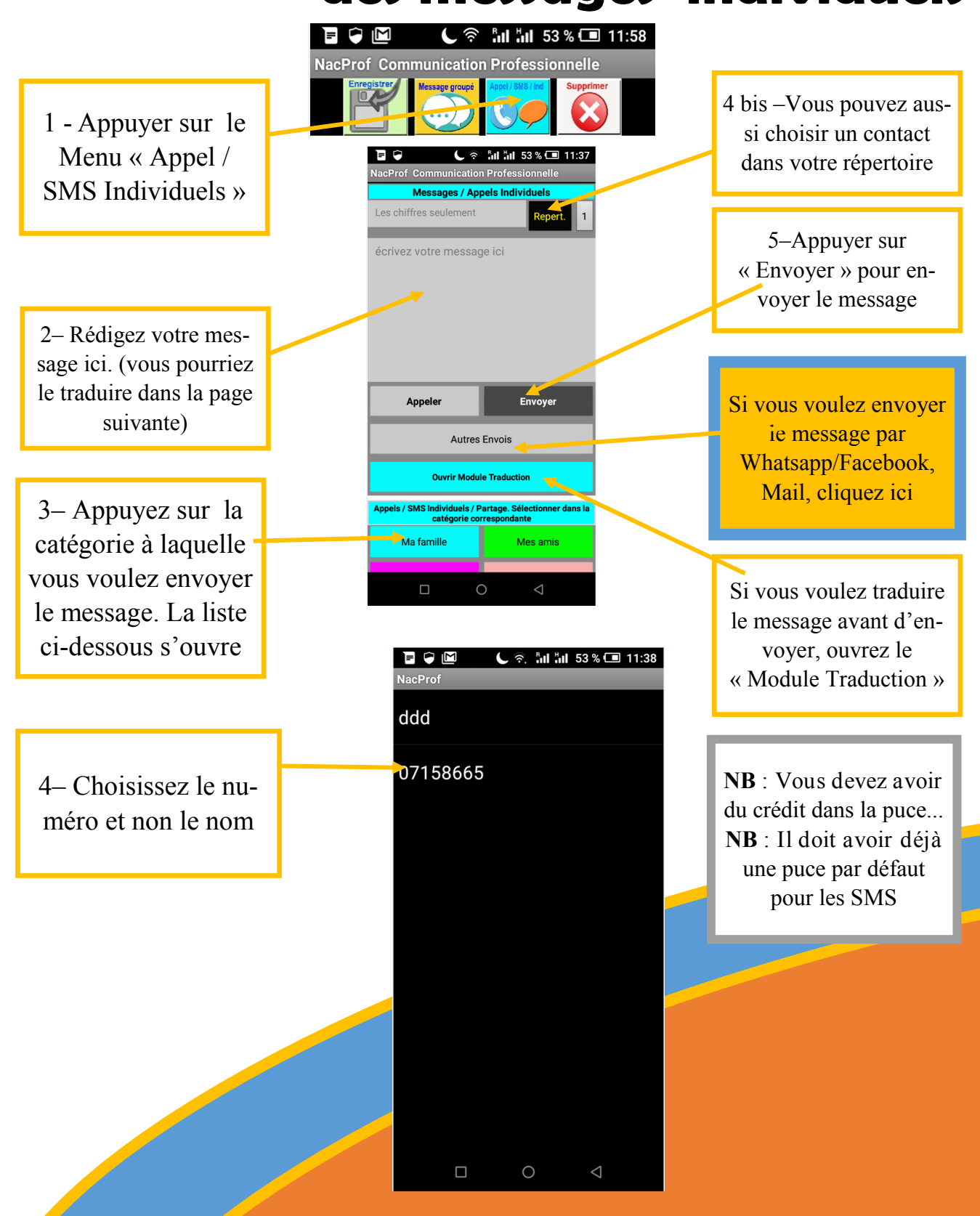

## Comment traduire les messages individuels avant de les envoyer

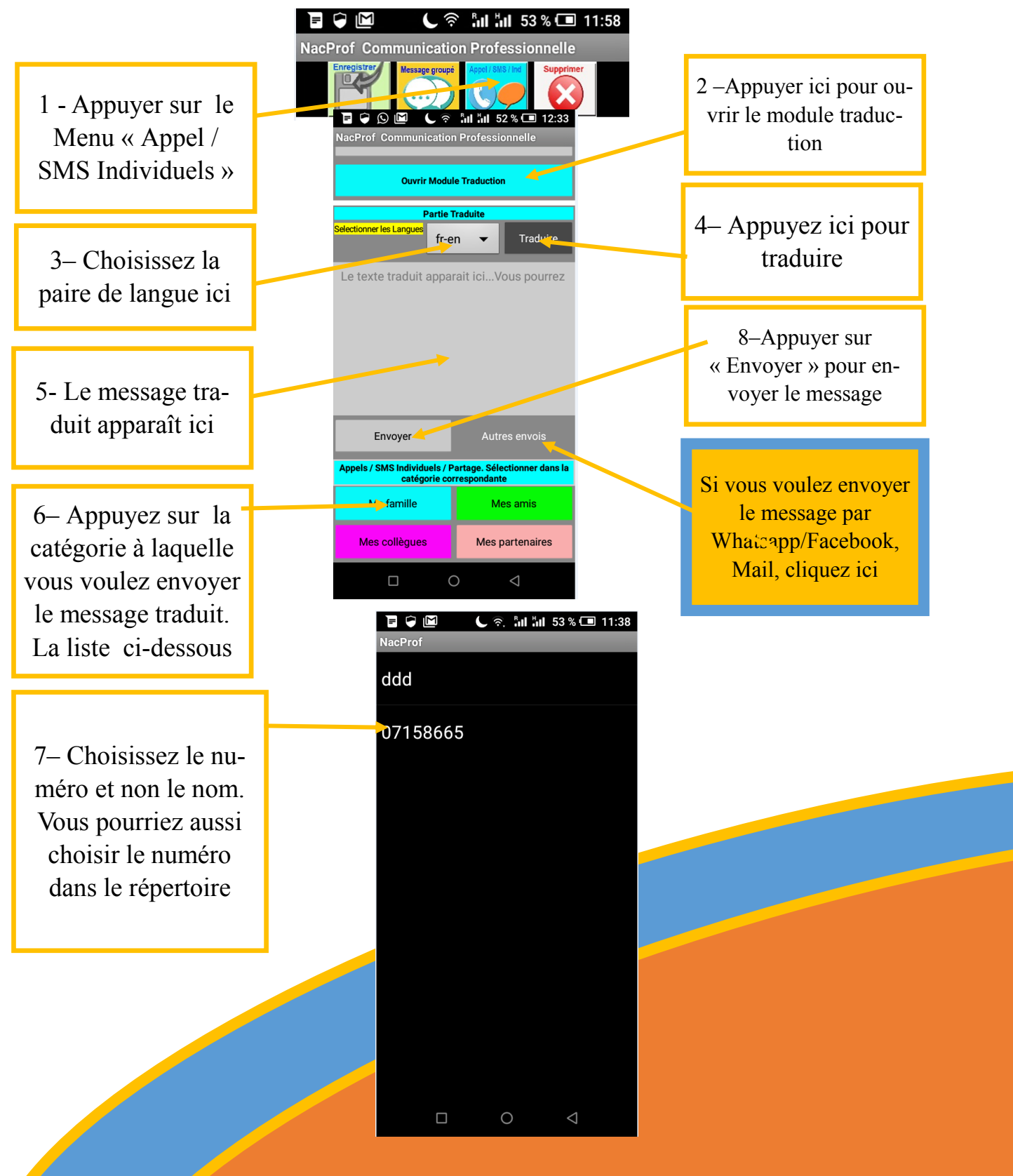

### Comment passer un appel individuel ?

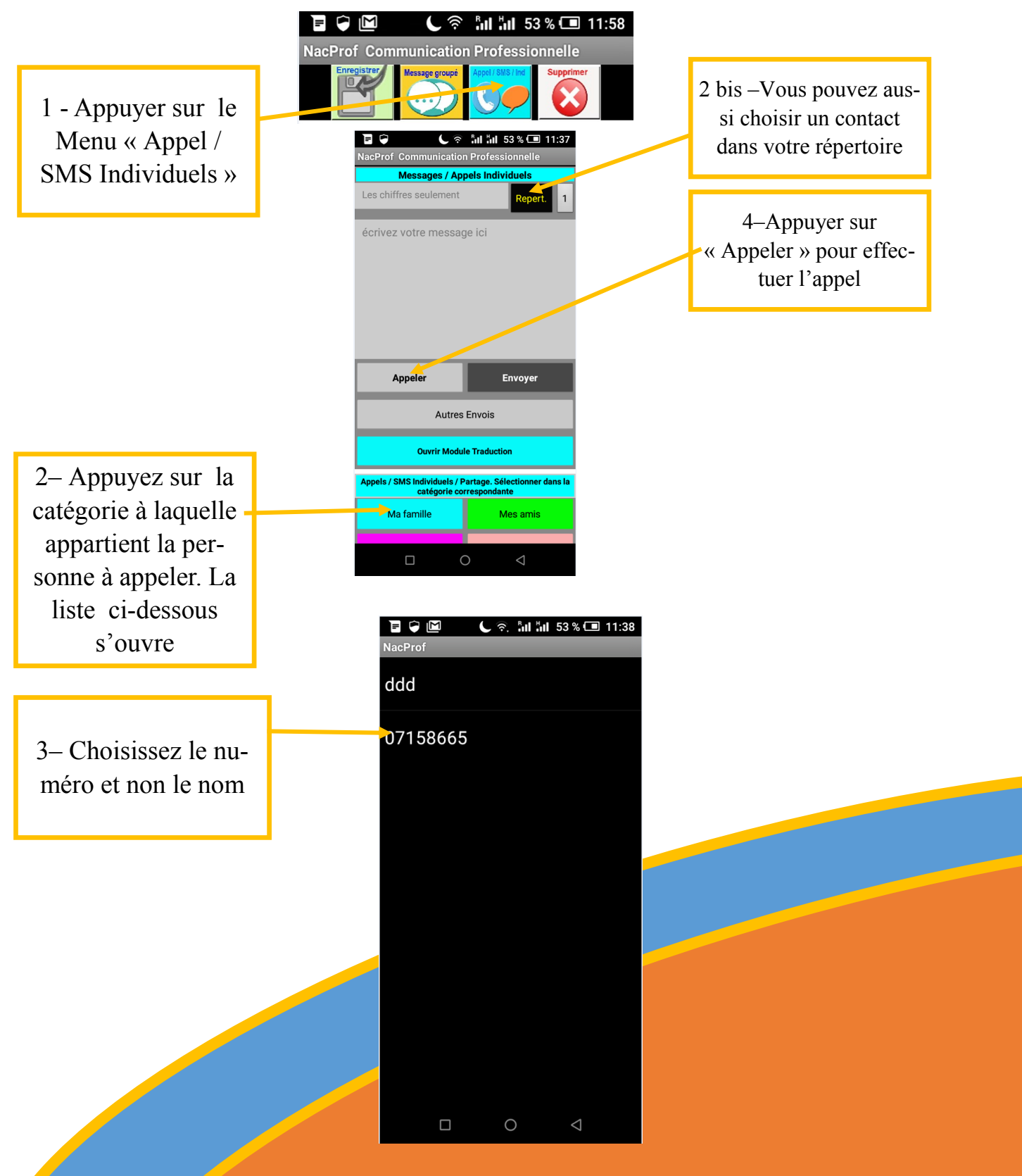

# Comment supprimer les numéros enregistrés ?

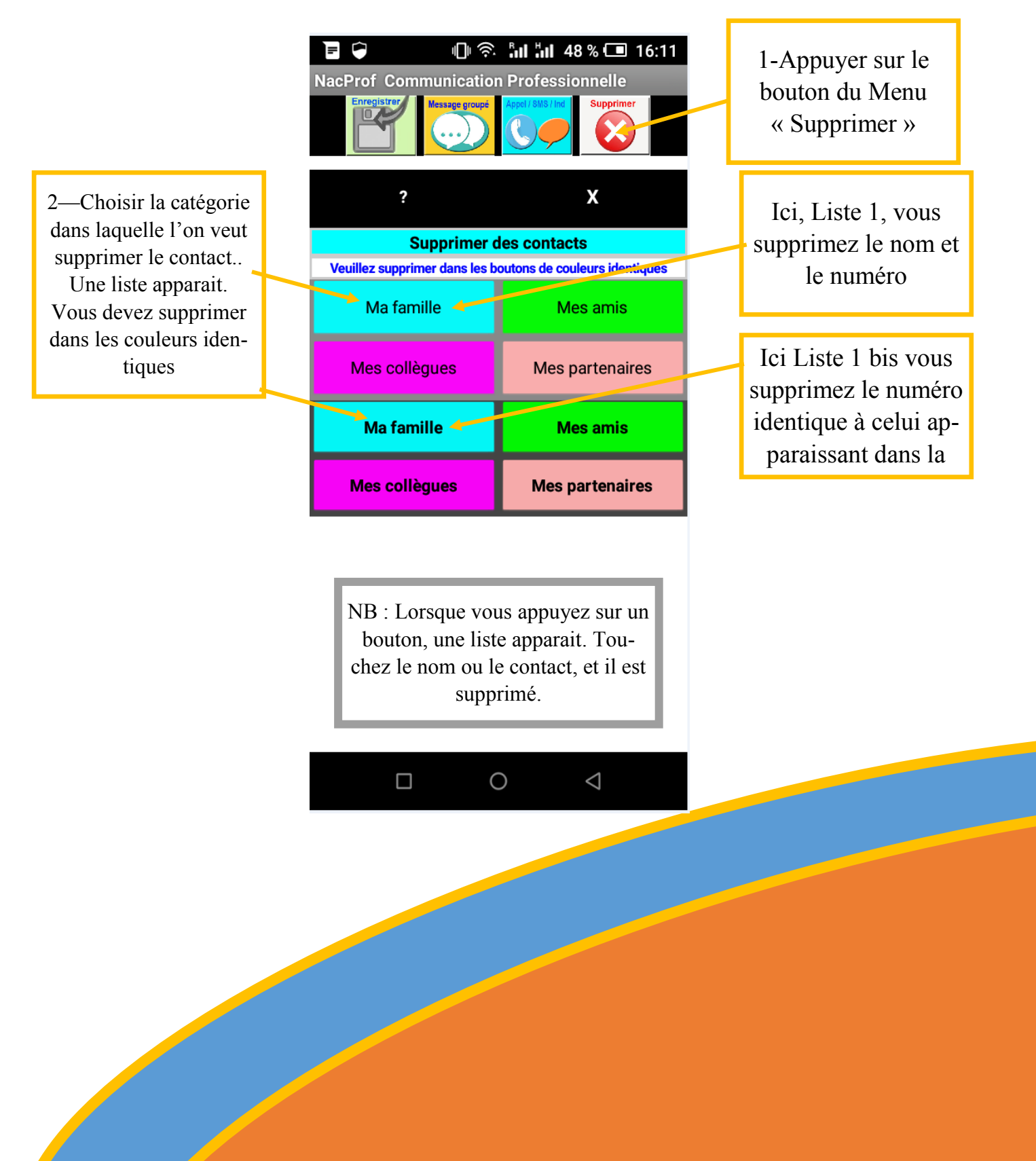

#### Comment sauvegarder / partager un contact / une liste de contacts ?

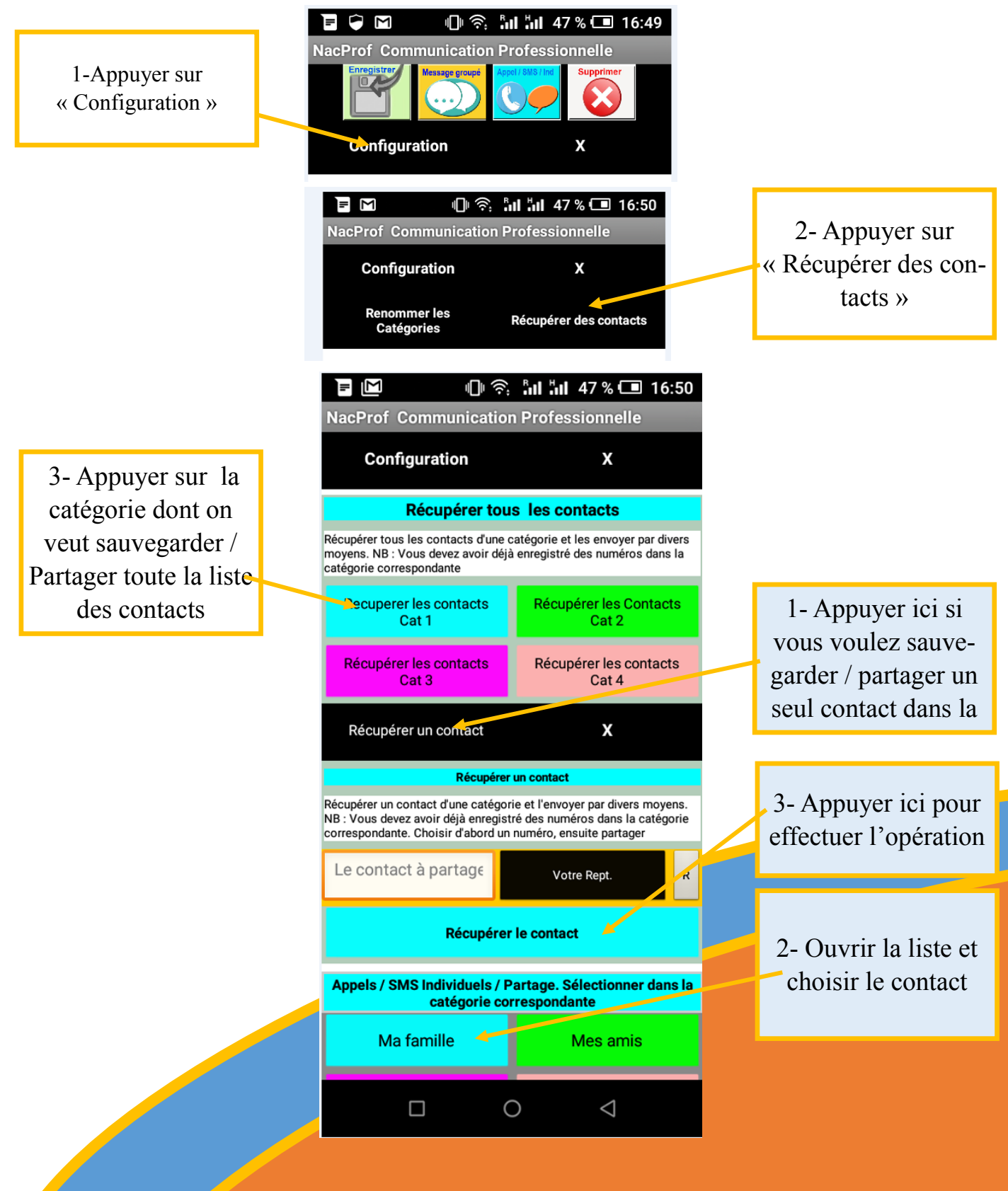

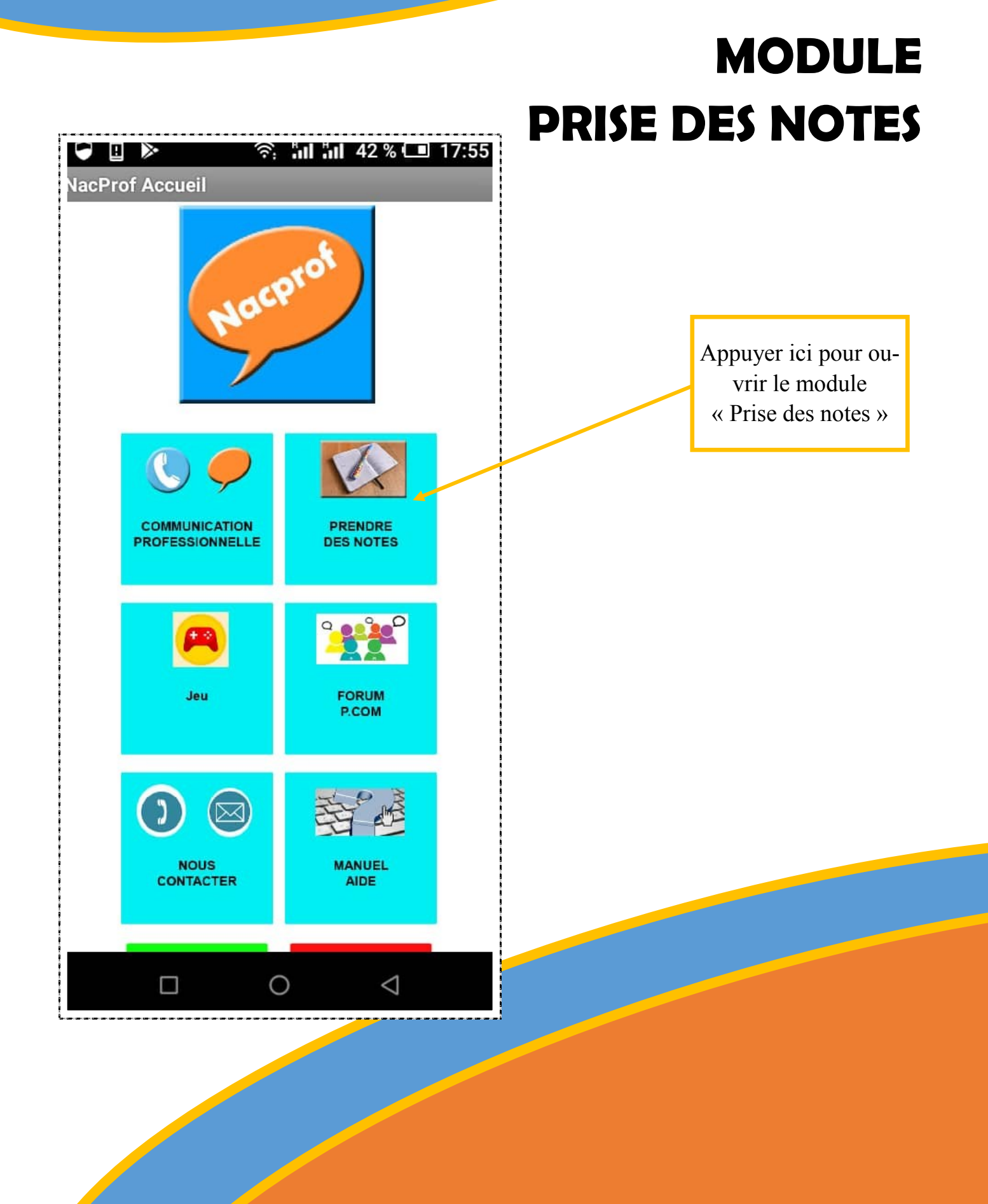

#### Comment Enregistrer, Lire, Sauvegarder et partager les notes ?

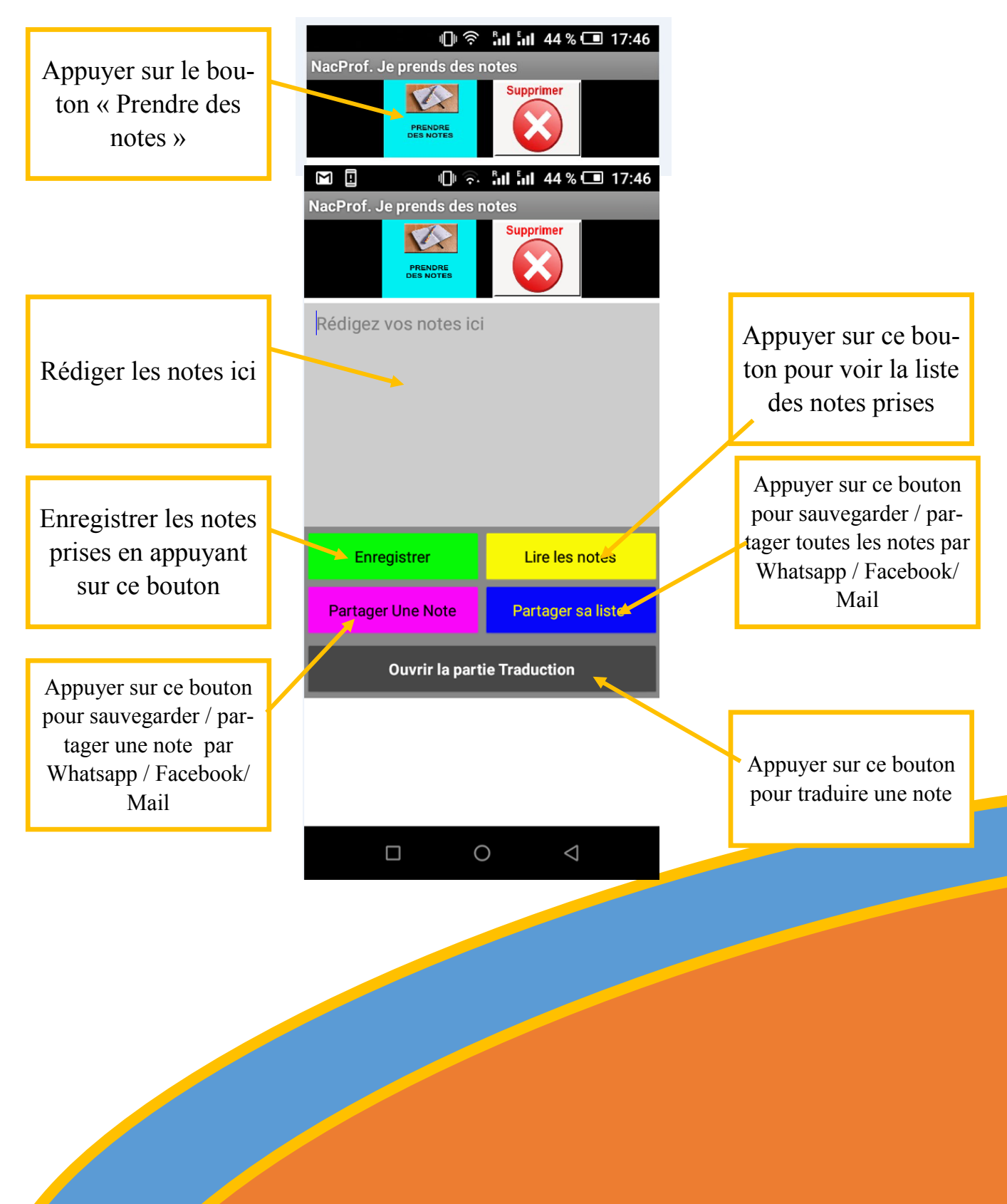

19

# Comment supprimer une note ?

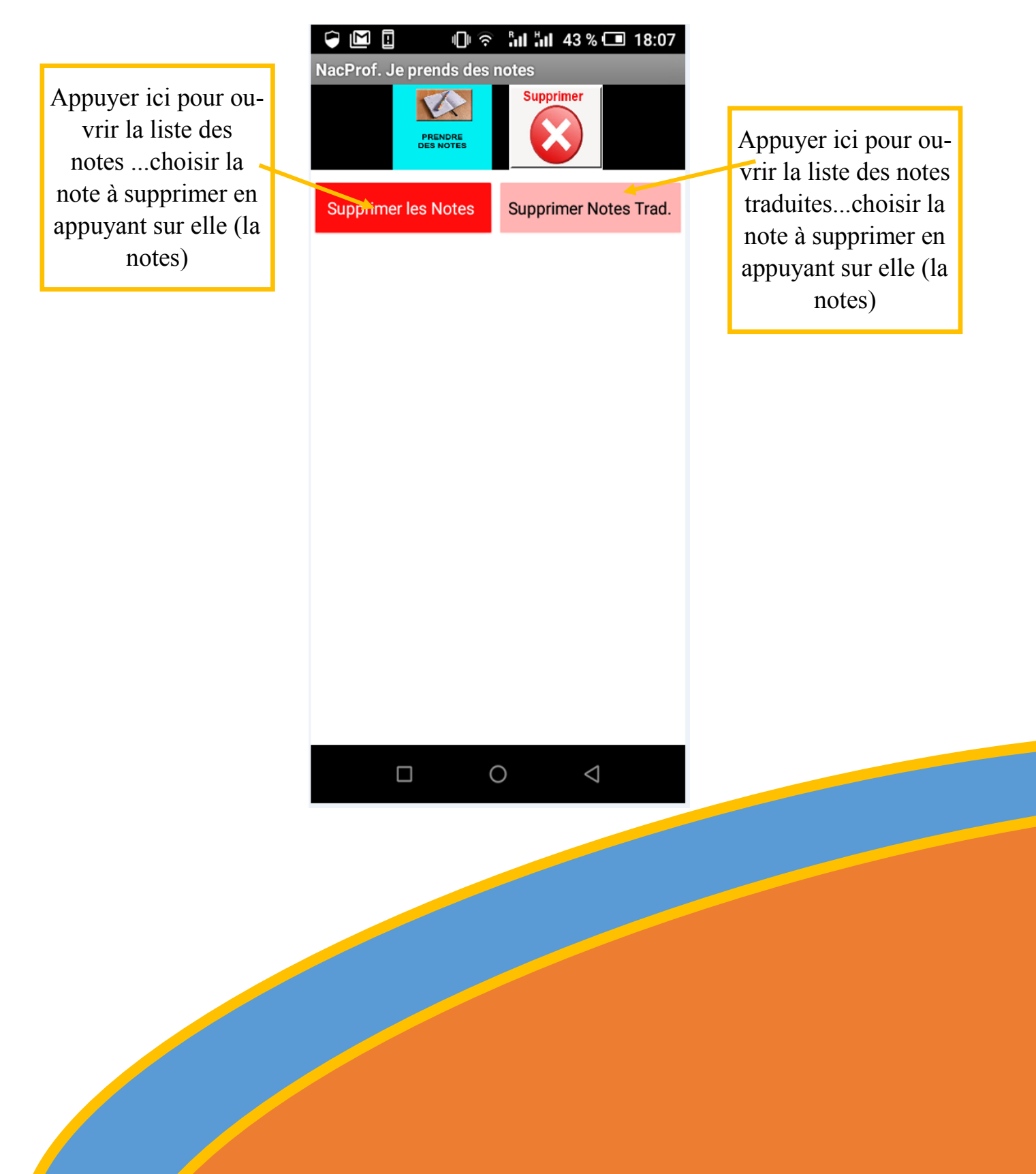

## MODULE JEU « ATTRAPE NOIX »

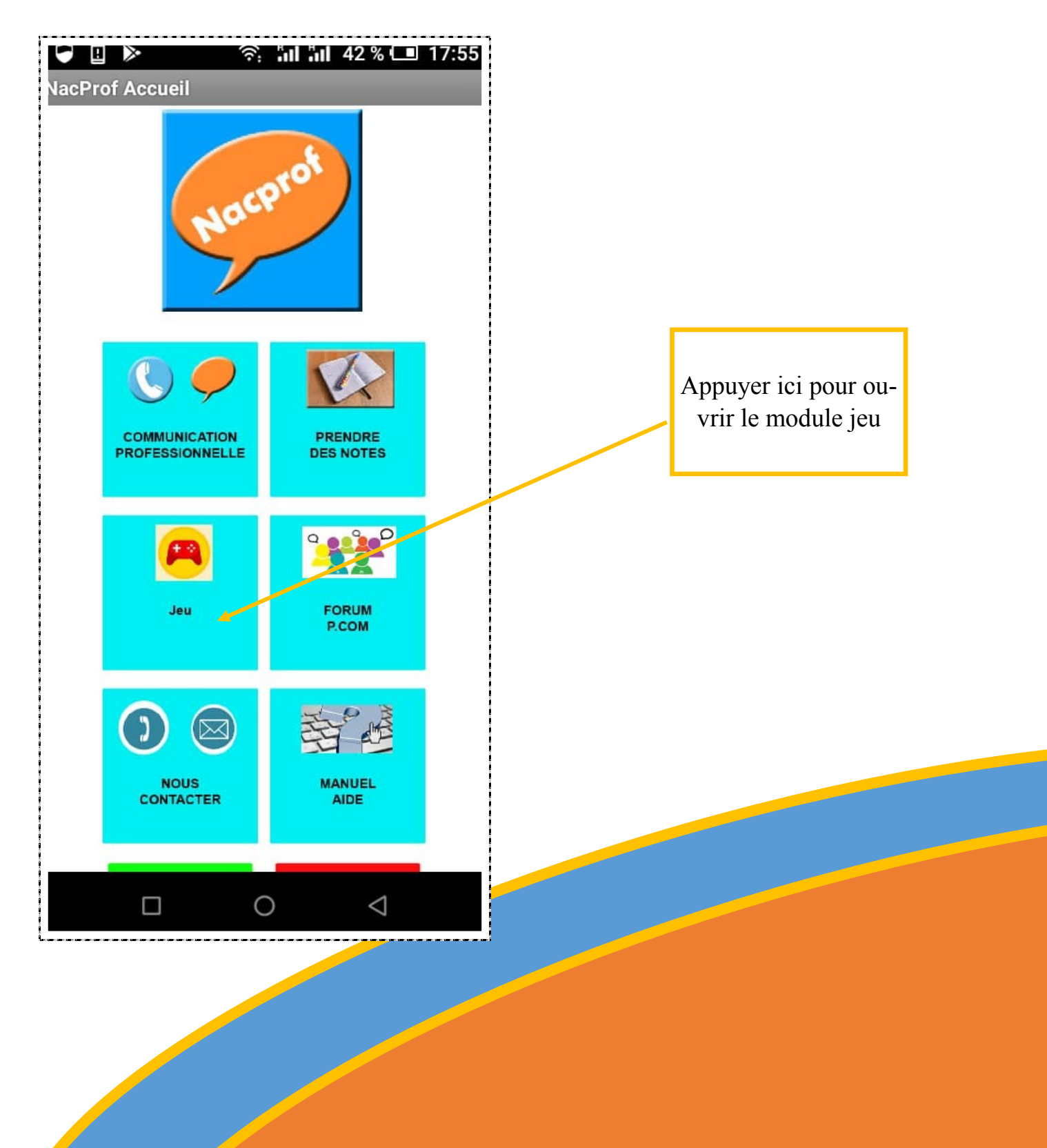

### Présentation du Jeu

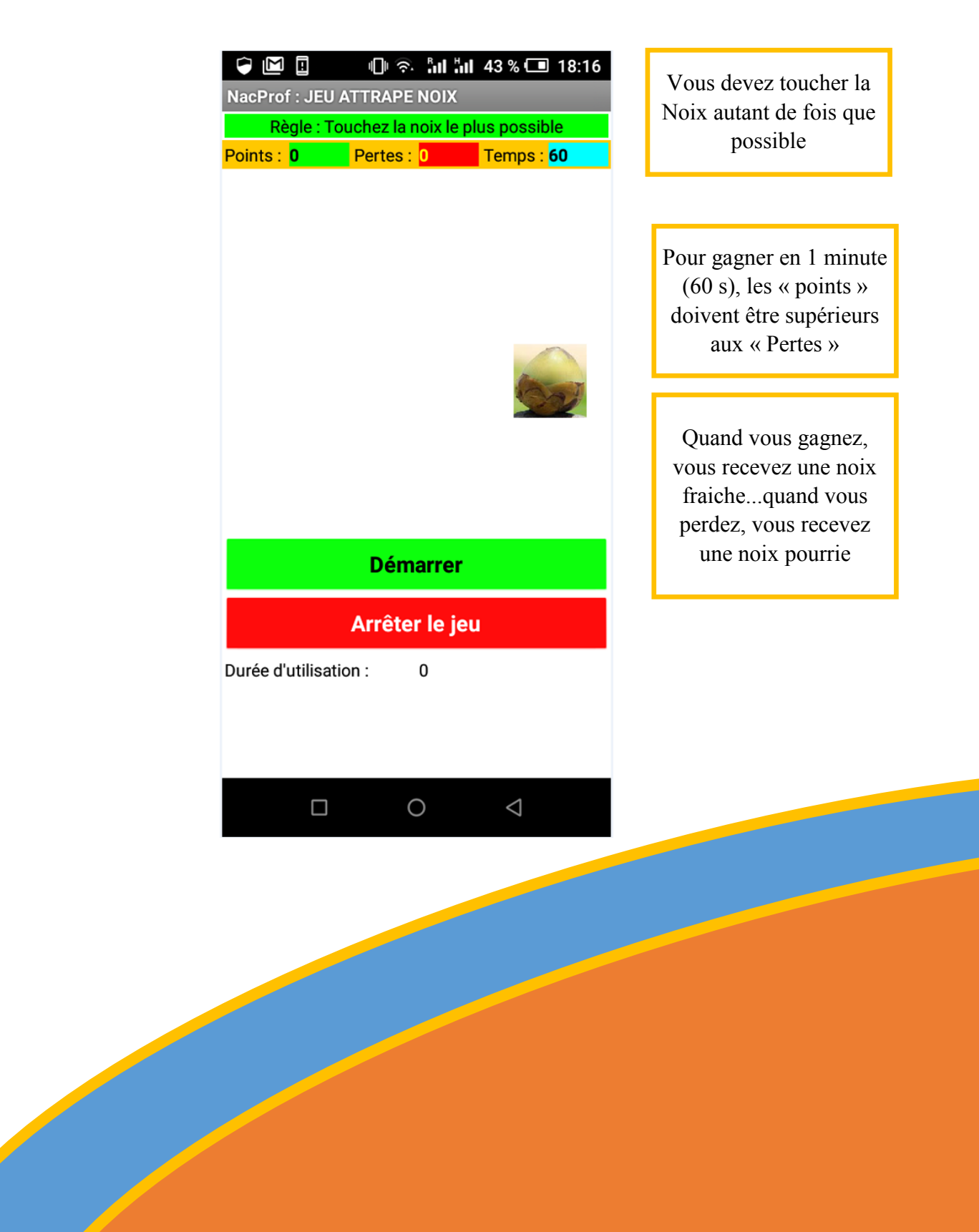